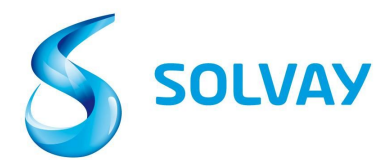

# Solvay Supplier Invoice Tracking Tool

# 检查发票状态的5个步骤:

注册

- 1. 通过我们 Solvay.com 的网站,以注册到 "The Supplier Invoice Tracking tool".
- 2. 通过此链接选择正确的索尔维公司。

\*提示:我们建议您将这个链接保留在"收藏夹/书签"下。

## 工具导航

3. 选择正确的供应商的记载。

\*提示:系统上可以有很多供应商的记载。若您不确定正确的供应商记载,当选择供应商的记载,您可以按 "Ctrl" 以把所有的供应 商记载进入系统检查的。

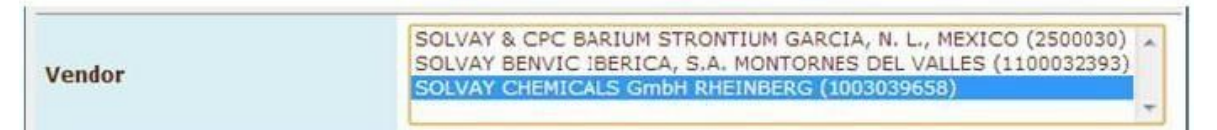

## 4. 用 "发票号" 或者 "订单号" 为检查您发票的状态。

\*提示:在系统上检查发票状态,发票号中不允许有特殊字符 (-, /, \_) 或者 \* 。

| Invoice Date        |                                                                                                    | to        |   |  |  |  |
|---------------------|----------------------------------------------------------------------------------------------------|-----------|---|--|--|--|
| Invoice Number      | *123*                                                                                                    | to        |   |  |  |  |
| Purchasing Document | ð                                                                                                    | to        | đ |  |  |  |
| Company Code        |                                                                                                    |           |   |  |  |  |
| Status              | <ul> <li>Received, being processed</li> <li>Items pending internal ref</li> <li>Posted</li> <li>Rejected</li> <li>Released for payment</li> </ul> | d<br>view |   |  |  |  |

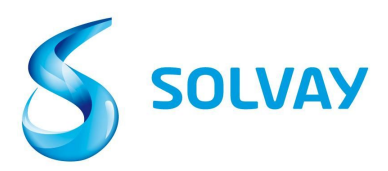

### 5. 状态:在开始搜索之前都要选择所有可能的状态

|        | 🗹 👜 Received, being processed     |
|--------|-----------------------------------|
|        | 🕑 🙆 Items pending internal review |
| Status | Posted                            |
|        | 🗹 🔀 Rejected                      |
|        | 🗷 琴 Released for payment          |

### <u>状态定义</u>:

• 收到:正在处理:发票已收到和进入我们的 ERP 系统。

• 项<u>挂起内部审核</u>: 发票已被标记为出入,正在进行内部审查。详细信息关于 出入类型和负责人的联系方式都在文档中提供。

• 发票已登录: 应付帐款已成功处理发票, 付款日期要按照订单的付款条件。

• 拒绝:发票已被索尔维拒绝。在详细信息屏幕上提供拒绝理由和拒绝的日

期。

• 付款已安排:发票的付款已经安排的;付款的状态信息在系统表示-如下截 屏。

为了查看单个发票信息,请您在系统上的左边按"图标"。

| Current docurients New invoice selection User profile |          |         |              |                |            |              |            |          |          |  |  |
|-------------------------------------------------------|----------|---------|--------------|----------------|------------|--------------|------------|----------|----------|--|--|
| List of invoices (20)                                 |          |         |              |                |            |              |            |          |          |  |  |
| SI<                                                   | Doc. no. | Vendor  | Invoice Date | Invoice Number | Purch.Doc. | Total Amount | Net Amount | Currency | Due Date |  |  |
| 192                                                   | 3323719  | 2811814 | 1/28/14      | 5200109518     |            | 1,555.20     | 0.00       | EUR      | 1/28/14  |  |  |
| 鱼                                                     | 3310474  | 2811814 | 1/17/14      | 5280101179     | 4512022901 | 1,575.60     | 0.00       | EUR      | 2/16/14  |  |  |
| 2                                                     | 3310428  | 2811814 | 1/15/14      | 5280100635     | 4512022901 | 1,556.00     | 0.00       | EUR      | 2/14/14  |  |  |
| A                                                     | 3320549  | 2811814 | 1/24/14      | 5280102743     | 4512022901 | 1,556.00     | 0.00       | EUR      | 2/23/14  |  |  |
| -                                                     | 3314746  | 2811814 | 1/20/14      | 5280101656     | 4512022666 | 2,509.92     | 0.00       | GBP      | 2/20/14  |  |  |
| -                                                     | 3300445  | 2811814 | 1/13/14      | 5280100127     | 4512023650 | 8,992.80     | 0.00       | EUR      | 2/12/14  |  |  |
|                                                       |          |         |              |                |            |              |            |          |          |  |  |

若您有任何查询,为检查您贵公司于哪个索尔维公司开发票的信息,请按"<u>here</u>"。